#### Virtual Challenge – How to Log Results

Please note, there are a few different ways to go about logging your results. Below is the stepby-step for one option to log your virtual results.

1) Go to the event webpage: <u>https://runsignup.com/Race/WI/BlackRiverFalls/JacksoninActionFallHikeSeries</u>

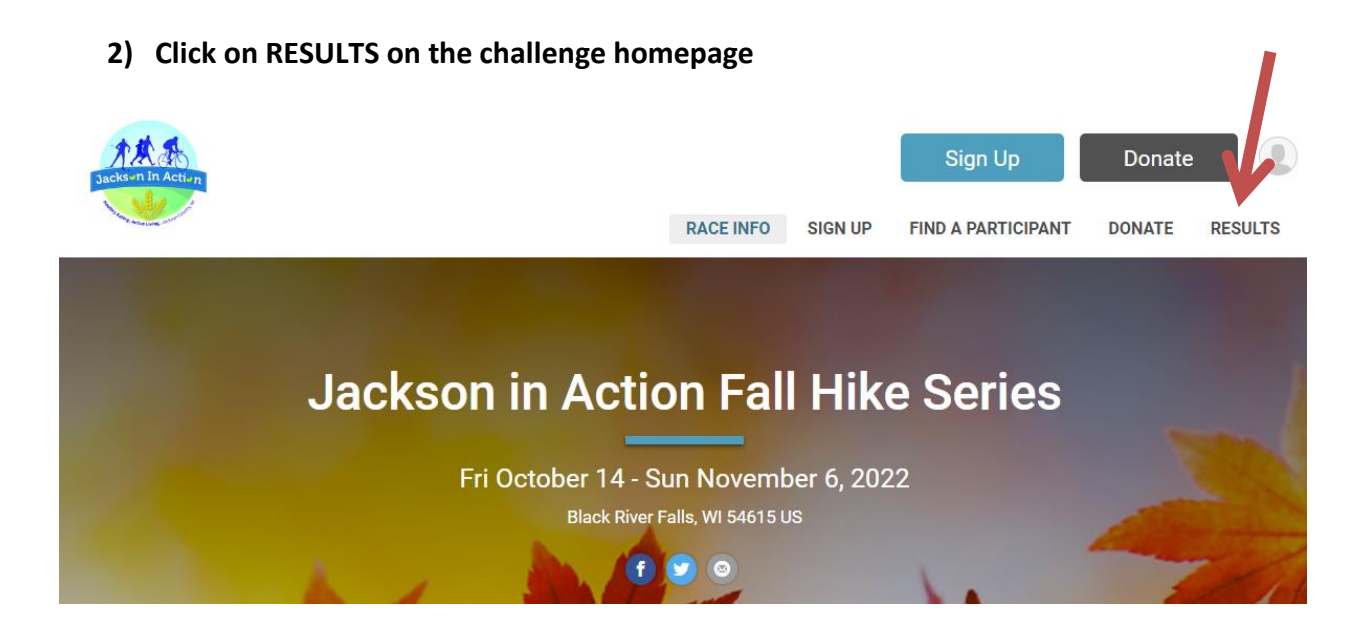

3) Click on Submit Virtual Results

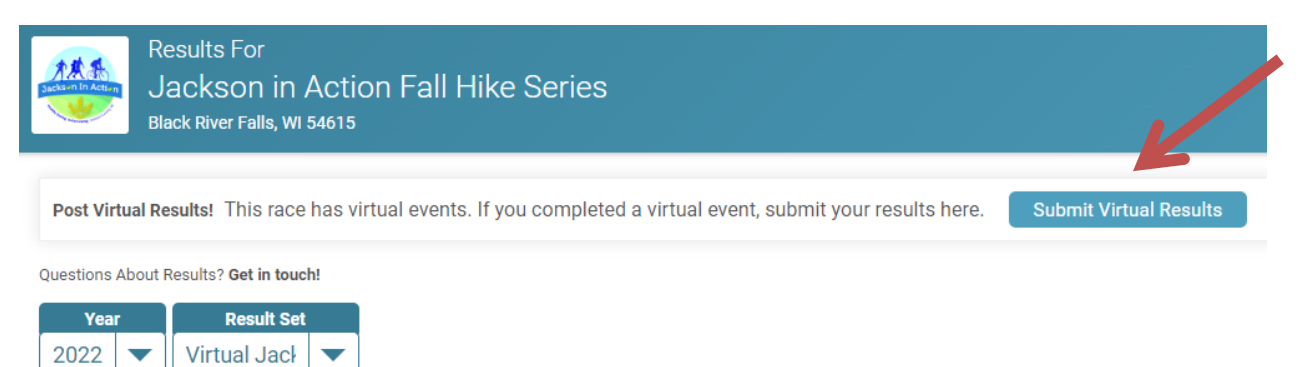

#### 4) Search for your name on the Participant Lookup

| Jacks in In Action                                                                                  |           | RACE INFO     | SIGN UP    | Sign Up<br>Find a participant | Donate<br>r Donate | RESULTS |
|----------------------------------------------------------------------------------------------------|-----------|---------------|------------|-------------------------------|--------------------|---------|
| Jackson in Action Fall Hil<br>Fri October 14 - Sun November 6, 20<br>Black River Falls, WI 54615 US | ke Series |               |            |                               |                    | f) 🕑 💿  |
| Participant Lookup                                                                                  |           |               |            |                               |                    |         |
| Search By Name                                                                                      | OR        | Search B      | y Email Ad | dress                         |                    |         |
| First Name *                                                                                        |           | Email Addres  | SS *       |                               |                    |         |
|                                                                                                    |           |               |            |                               |                    |         |
| Last Name *                                                                                         |           | Date of Birth | *          |                               |                    |         |
|                                                                                                    |           | mm/dd/yy      | ууу        | c                             | 5                  |         |
| Lookup Registration                                                                                 |           | Look          | up Registi | ration                        |                    |         |

## 5) Click "Log Activities"

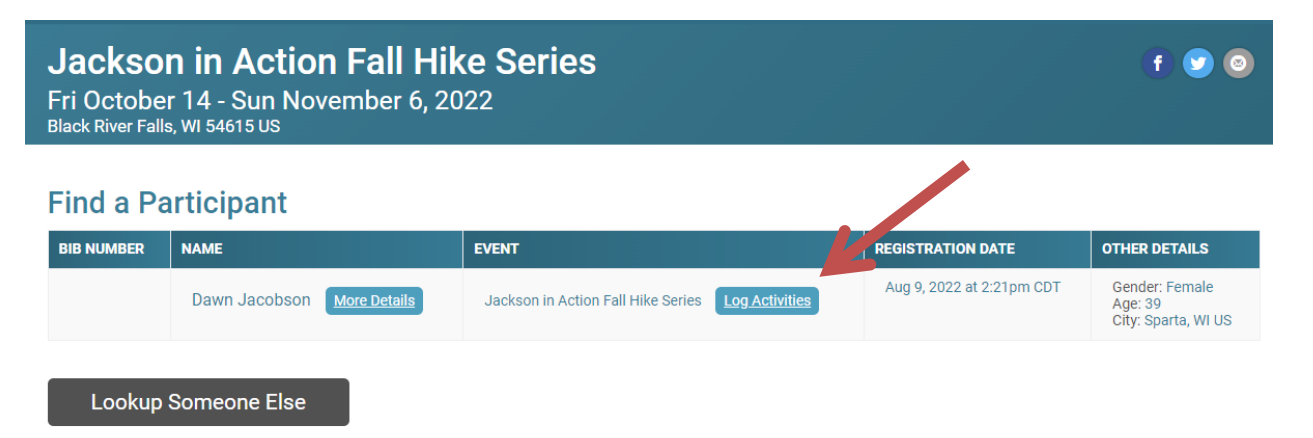

### 6) Enter your activity information and submit.

| Jackson in Action Fall Hike Series |                                    |                                                                                |  |  |
|------------------------------------|------------------------------------|--------------------------------------------------------------------------------|--|--|
| Log Activities                     | ockson in Action Fall Hi           | ike Series                                                                     |  |  |
| Results will be accepted from M    | nday October 10, 2022 12:00:am CDT | to Wednesday November 9, 2022 11:59:pm CST. Click here for additional details. |  |  |
| Activity *                         | Date Completed *                   | E Load Activity from File                                                      |  |  |
| Distance in Miles * miles          | Convert from: 🗸                    | Enter Your Time                                                                |  |  |
| Comment                            |                                    | HR MIN SEC                                                                     |  |  |

# If you have concerns, contact jacksoninaction12@gmail.com!

# Have a great hike! And send us pictures! We love to see your smiling faces exploring the trails!